## Uputstvo za podešavanje Zyxel Prestige 630-C ADSL USB modema

Bez priključivanja ADSL modema na USB priključak računara, sa CD-a koji ste dobili uz modem, duplim klikom pokrenite **Setup.exe** (u većini slučajeva automatski se startuje) odaberite **Install the DSL device** i kliknite na **Next** (*slika 1*). Odaberite **PPPoE [RFC2516]** tip drivera (*slika 2*) i kliknite na **Next**.

| ZyXEL ADSL USB Modern Wizard                                                                                 | ZyXEL ADSL USB Modern Wizard                                                                                                    |        |
|----------------------------------------------------------------------------------------------------|----------------------------------------------------------------------------------------------------|--------|
| Install the DSL Device<br>The wizerd can install and configure your DSL Device.                              | Install<br>The wizard will install the DSL Device.                                                                                              |        |
| Before continuing, close any open programs. Choose the install option below and then click Next to continue. | Select your service provider: Click Next to continue. DSL Provider: Bindged IP over ATM(RFC1483) CUPPRC15771 PPPon(RFC2364) PPPon(RFC2364) Help | -<br>- |
| Cancel                                                                                                    |                                                                                                    | ancel  |

Slika 1

Slika 2

Nakon završenog procesa instalacije, pojaviće se nov prozor sa obaveštenjem da je potrebno povezati modem USB kablom na USB priključak računara (*slika 3*). Prikačite modem i sačekajte da računar završi instalaciju. Po završetku instalacije računar vas obaveštava da je modem uspešno instaliran na računar. Kliknite **Finish** (*slika 4*).

| XEL ADSL USB Modern Wizard                                                                                                    | ZyXEL ADSL USB Modern Wizerd                                                                                                    | 1 |
|----------------------------------------------------------------------------------------------------|----------------------------------------------------------------------------------------------------|---|
| The DSL Device<br>The DSL Device This could take a<br>minutes.<br>DSL Device<br>Plug in your DSL Device now.<br>Press the Cancel button to stop the installation.<br>Cancel | few<br>few<br>Fey Dec Cool Notice in Interco<br>Fey Concerns of the DSL Wizard<br>Setup of the DSL Device is now completed.<br>To esit the wizard, click Finish<br>To esit the wizard, click Finish |   |
| 0// - 0                                                                                                    |                                                                                                    |   |

Po uspešnom završetku instalacije modema, na vašem desktopu se kreiraju dve ikone, **Zyxel ADSL USB modem Control Panel** (*slika 5*) i **Zyxel Dial Up** (*slika 6*).

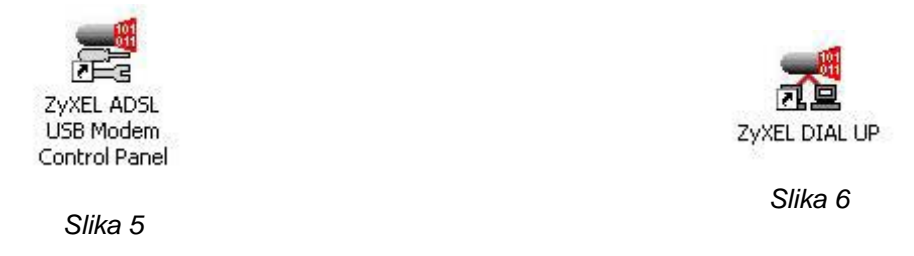

## BeocityNet

Da bi ste proverili da li su instalirani svi potrebni parametri, kliknite dupli klik na ikonu **Zyxel ADSL USB modem Control Panel** a potom klikom na tab **Protocol Setup** proverite sledeće parametre: **VPI: 8; VCI: 35; Encapsulation Mode: PPP over Ethernet LLCSNAP (RFC2516)** (*slika 7*). Duplim klikom na ikonu **Zyxel DialUp** otvarate prozor za konekciju u kome je potrebno da unesete vašu username/password kombinaciju (*slika 8*). Username upisujete u formatu **username@beocity** (username upisujete malim slovima).

|                                  |                     |                     | 1000000000                                                                                                    |
|----------------------------------|---------------------|---------------------|----------------------------------------------------------------------------------------------------|
|                                  |                     | Virtual Circuit 0   | Virtual Circuit 1                                                                                                    |
| Virtual Pa                       | th Identifiet (VPI) | 8                   |                                                                                                    |
| Virtual Circuit Identifier (VCI) |                     | 35                  |                                                                                                    |
| maximum Pac                      | a second            |                     | Concernance of the local division of the local division of the loc |
| Receive                          | Transmit            | Peak Cell Rate (PCR | i) Line Hale 💌                                                                                                    |
| Receive<br>1500                  | Transmit<br>1500    | Peak Cell Rate (PCP | i) Eine Rote 💌                                                                                                    |

Slika 7

| Connect ZyX             | EL DIAL UP                                                           | ? 🔀   |
|-------------------------|----------------------------------------------------------------------|-------|
| 0                       |                                                                      | M     |
| User name:<br>Password: | username@beocity                                                     |       |
| Save this u             | user name and password for the following u<br>who uses this computer | sers: |
| Dial:                   | 0000000                                                              | ~     |
| Dial                    | Cancel Properties                                                    | Help  |

Slika 8

Klikom na Dial, povezujete se na BeocityNet ADSL internet.